<u>Please Note</u>: You must have provided proof of current vaccinations to Janet in order to book through the app.

How to book an Appointment at Carolina Canine College:

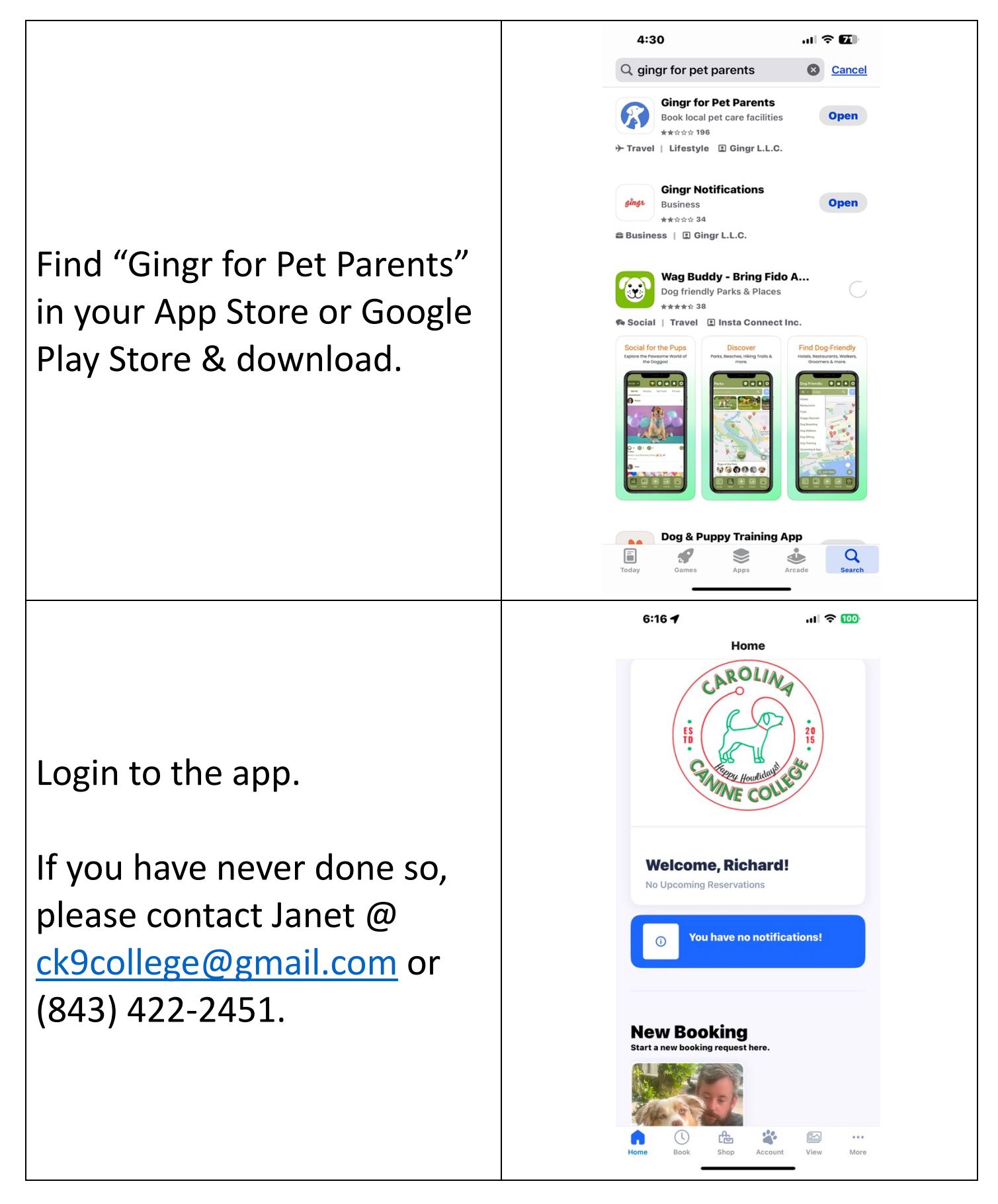

|                                                                                                    | 6:16 <b>イ</b> .ıl 중 ᡂ<br>Home                                                                                                    |
|----------------------------------------------------------------------------------------------------|----------------------------------------------------------------------------------------------------|
| Click on your dog's picture<br>and the "START BOOKING"<br>button will turn from gray to<br>BLUE.                                                    | Barte new booking request here. <b>EXAMPLE 1 EXAMPLE 1 EXAM</b> |
| Click on "START BOOKING".                                                                                                    | Shop       Acco         Dackages, retail and more.       Manage accou         and m         Deckages, retail and more.       Wew         Manage accou       More                                                                                                    |
|                                                                                                    | 6:19 <b>។</b> । ବ 🚥<br>Home                                                                                                    |
| The Booking Category<br>"Appointments" is for the<br>following services:                                                                            | ← New Booking Request                                                                                                    |
| <ul> <li>5<sup>th</sup> Beginner Obed<br/>(Private) Lesson;</li> <li>Complimentary Meet &amp;<br/>Greet;</li> <li>Private Lessons; &amp;</li> </ul> | Finnegan         BOOKING LOCATION         Carolina Canine College - Myrt         BOOKING CATEGORY         Booking Categories         Appointments         Group Classes         Reservation                                                                                                    |

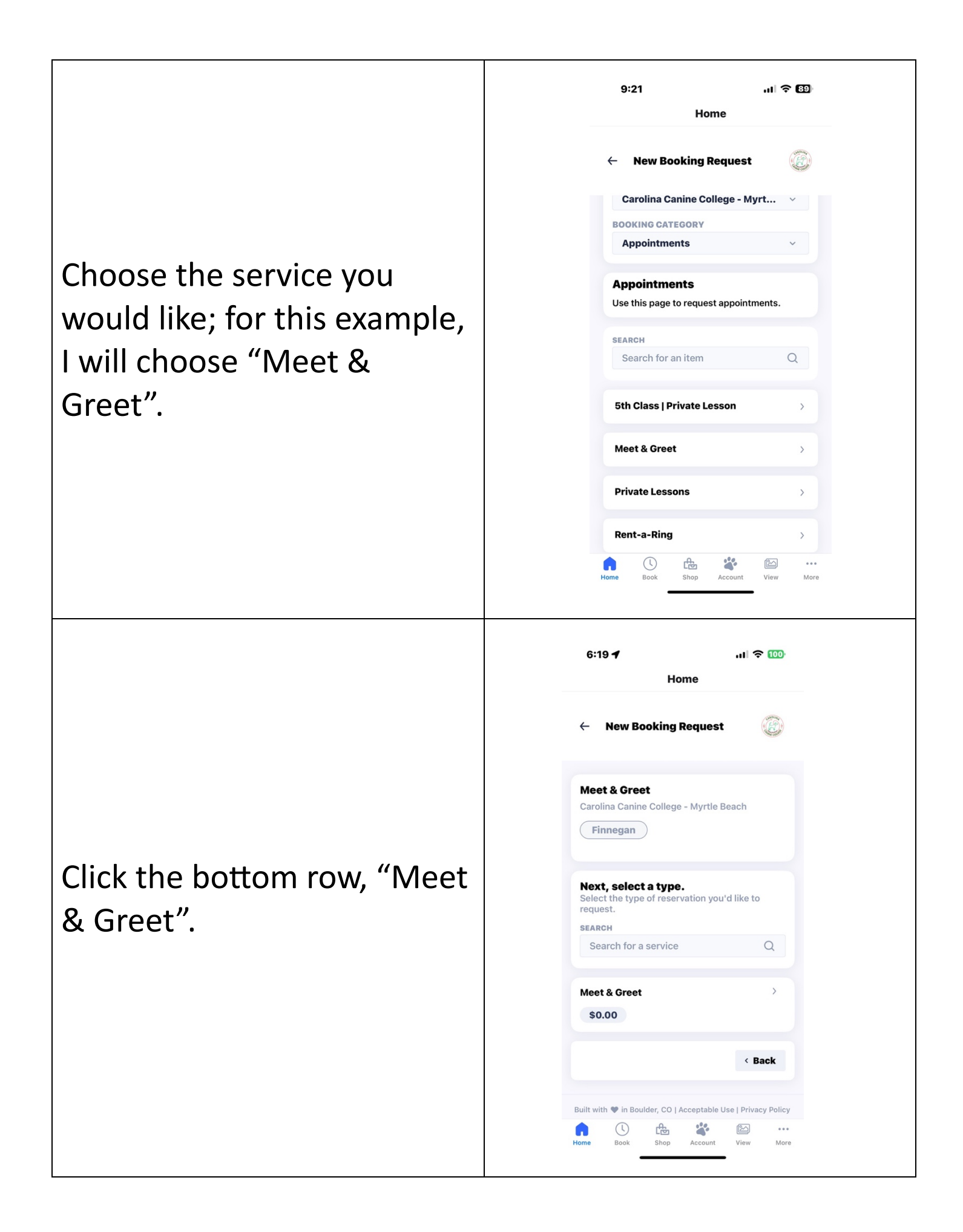

First, the app will ask if you want to include any notes for the trainer. As this is optional, you can move on to "DATES" at the bottom of the screen.

Next, choose the day you would like to come in to the Training Center to meet (& greet!) the trainer.

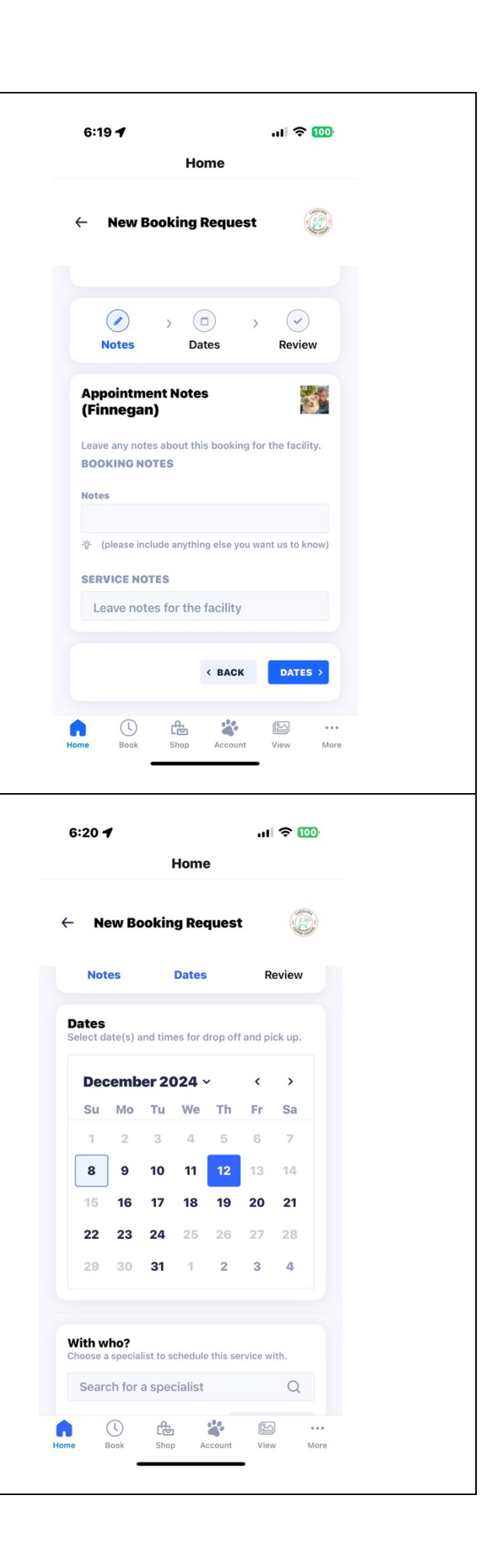

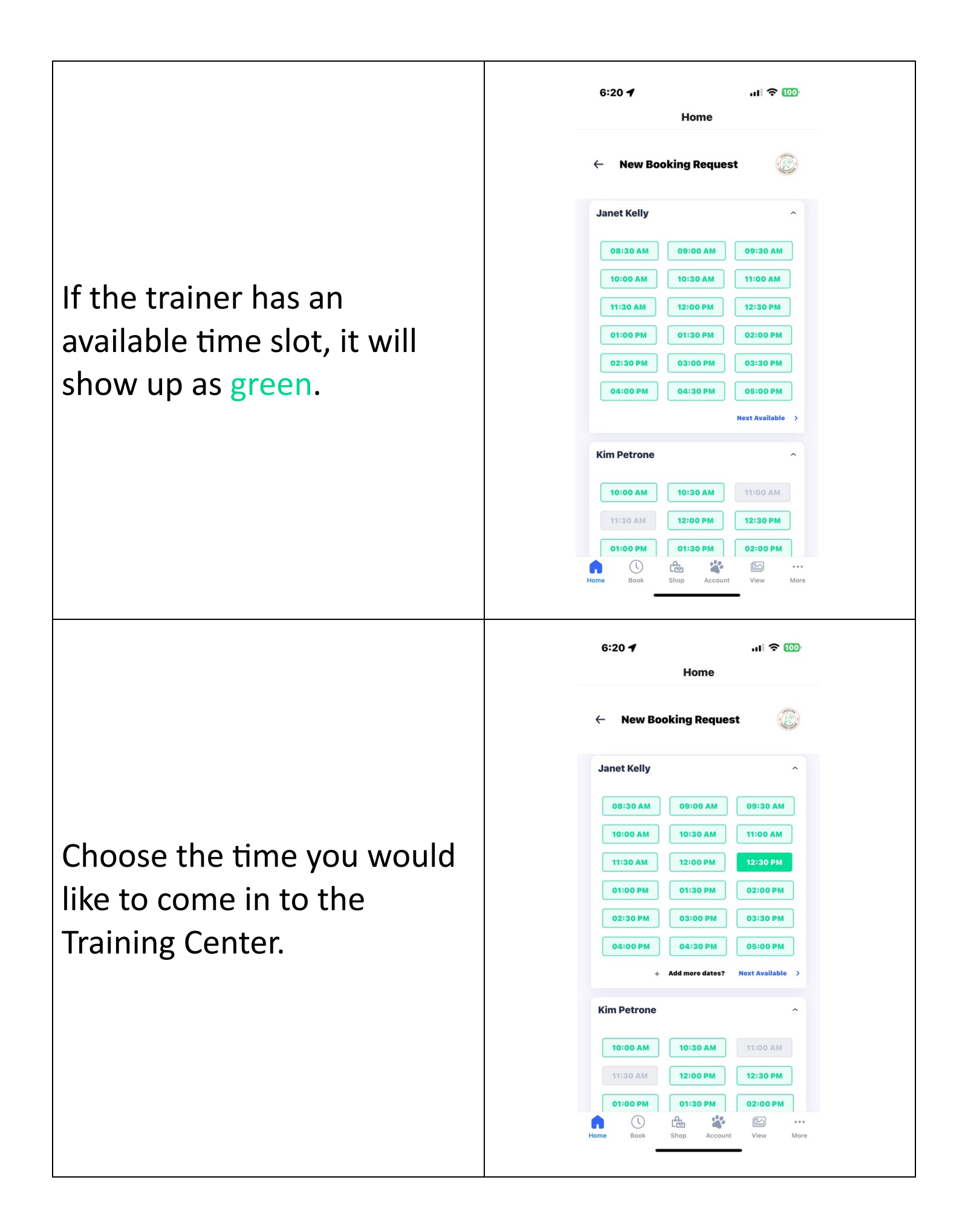

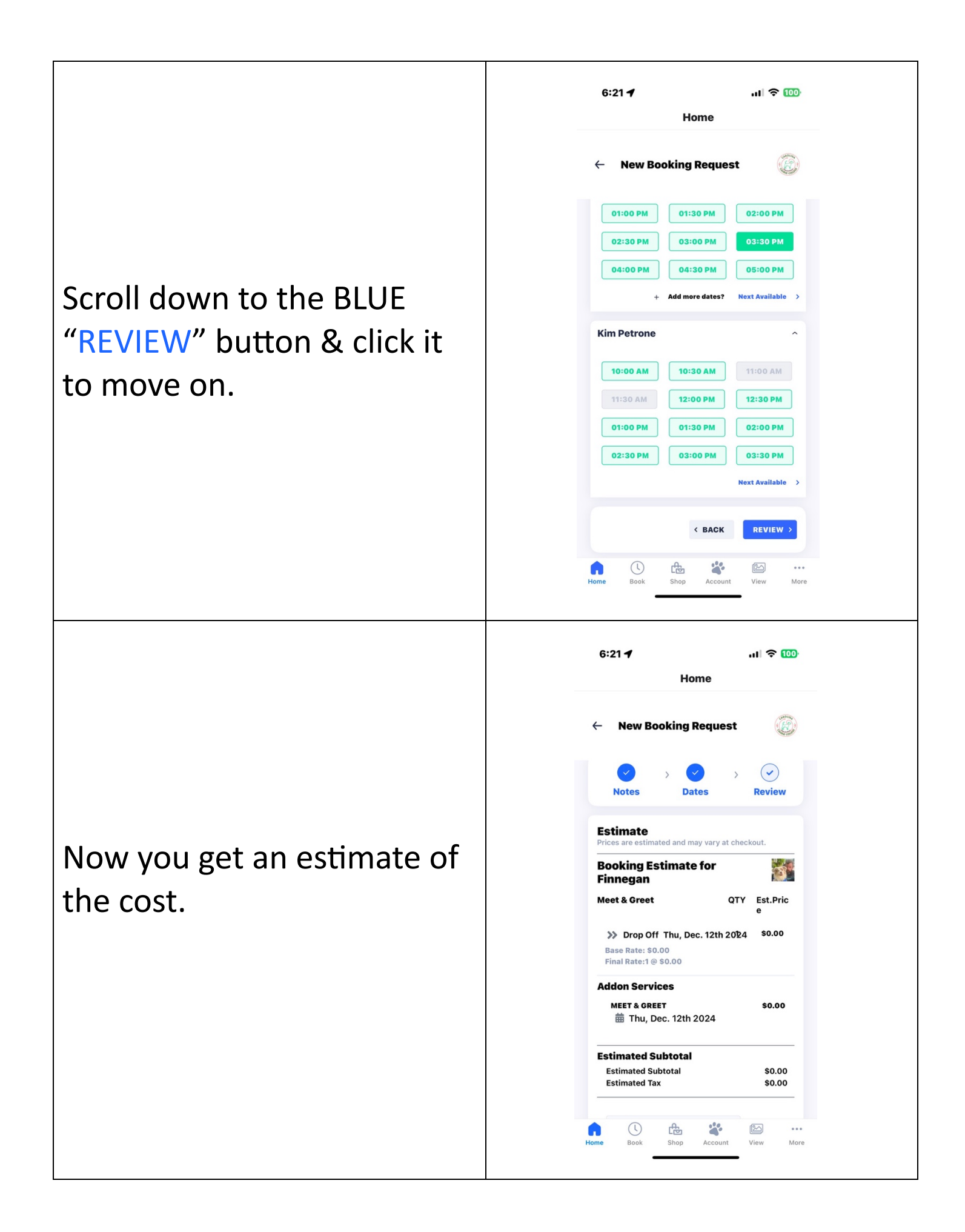

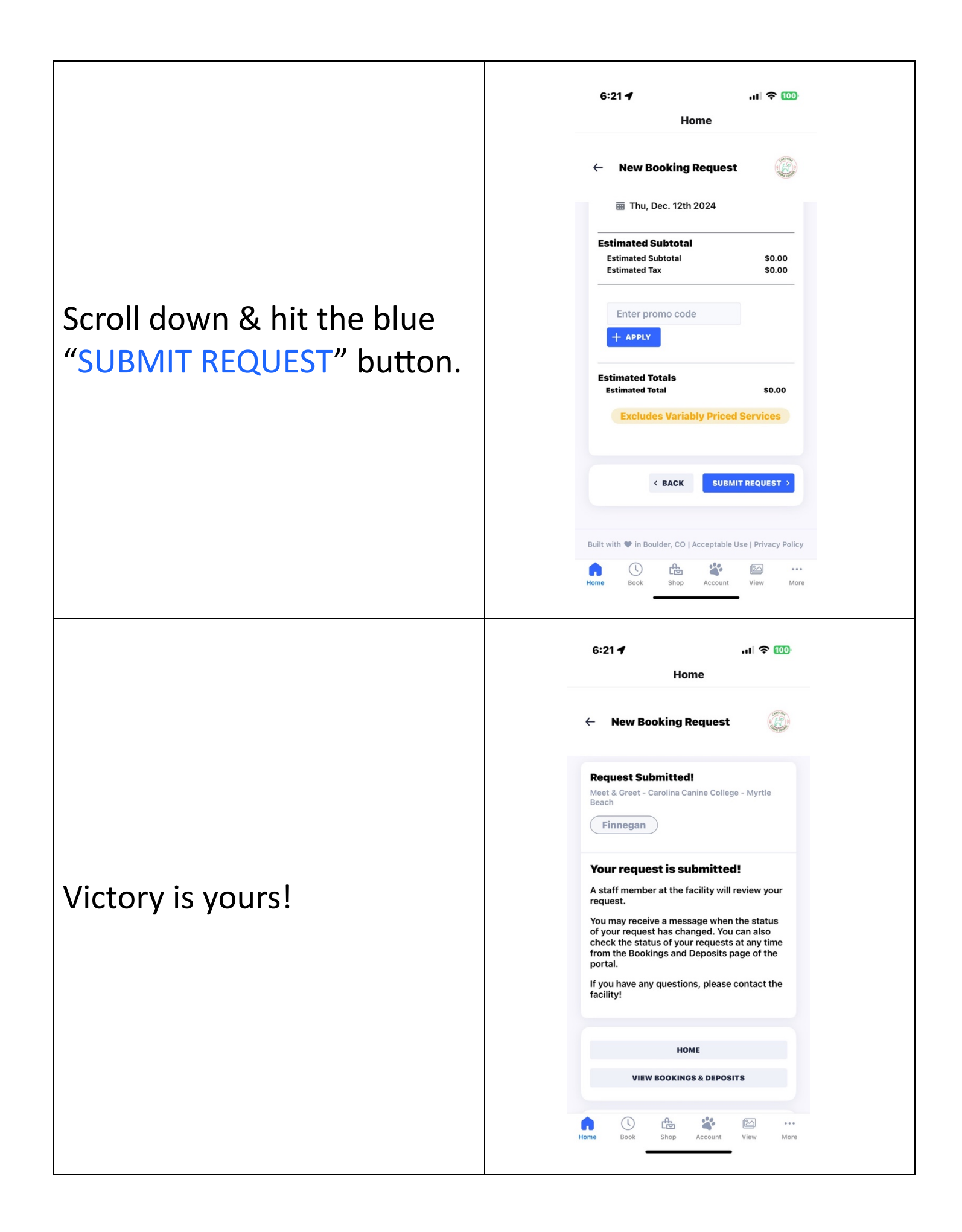